# **02.1X Wired Configuration on Ubuntu** (Graphical Interface)

## Introduction

802.1X is a network authentication protocol that controls access to the network using EAP (Extensible Authentication Protocol)-based authentication. This tutorial explains how to configure a wired 802.1X connection on Ubuntu using the graphical interface.

## Prerequisites

- An Ubuntu system (version 20.04 or later recommended)
- Administrative access
- GIA Account
- Verify that the computer's network port is blinking, indicating it is active. If the port shows no activity, contact IT services by opening a support issue on Portale Supporto at <a href="https://myunivr.univr.it/">https://myunivr.univr.it/</a> /MYDESK using the category "Fault and Anomalies Other".

## **Configuration via Graphical Interface**

- 1. Open Network Settings
  - Click on the network icon in the top bar and select "Network Settings."
- 2. Select the Wired Connection
  - In the "Network" tab, locate the Ethernet connection and click the settings icon (0).

| •                       |                  |                 | mar 11 mar 14:34 |
|-------------------------|------------------|-----------------|------------------|
| 6                       | Q Impostazioni   | E Rete          | - • ×            |
|                         | ଙ୍କ wi-Fi        | Via cavo        | +                |
|                         | 🛱 Rete           | Cavo scollegato | Ô                |
| -                       | 谢 Bluetooth      |                 |                  |
| $\overline{\mathbf{o}}$ | 🖵 Schermi        | VPN             | +                |
|                         | ◀» Audio         | Non impostato   |                  |
|                         | 🕑 Energia        | Proxy           |                  |
| Ă                       | 🗅 Multi-attività |                 | OFF )            |
|                         | 🗹 Aspetto        | ± non           |                  |
|                         | 😰 Ubuntu Desktop |                 |                  |
|                         | III Applicazioni |                 |                  |
|                         | 🕂 Notifiche      |                 |                  |
|                         | Q Cerca          |                 |                  |
| 0                       | △ Account online |                 |                  |

3.

#### 4. Configure 802.1X Authentication

- In the settings window, go to the "802.1X Security" tab.
- Enable the "Use 802.1X" option.
- 5. Enter Authentication Parameters
  - Authentication Method: PEAP
  - CA Certificate: Select the CA certificate /etc/ssl/certs/USERTrust\_RSA\_Certification\_Authority.pem
  - **PEAP Version:** Automatic
  - Inner Authentication: MSCHAPv2
  - Username: GIA username
  - Password: GIA password

#### 6. Configure Additional Network Settings

- In the "Details" tab, ensure that the "Connect automatically" option is checked.
- In the "IPv4" tab, set **Method** to "Automatic (DHCP)" and **DNS** to "Automatic."
- 7. Save and Apply Changes

nline

- Click "Save" and close the window.
- Restart the connection by disabling and re-enabling the Ethernet network.

| Annulla  |            |           |            | Ca        | vo |  | Appli | ica |
|----------|------------|-----------|------------|-----------|----|--|-------|-----|
| Dettagli | Identità   | IPv4      | IPv6       | Sicurezza | )  |  |       |     |
|          | Nome       | Connessio | ne via cav | ′o 1      |    |  |       |     |
| Indi     | irizzo MAC |           |            |           |    |  | ~     |     |
| Indiriz  | zo clonato |           |            |           |    |  | ~     |     |
|          | MTU        | automatic | а          |           |    |  | +     |     |
|          |            |           |            |           |    |  |       |     |
|          |            |           |            |           |    |  |       |     |

| Annulla                |                      |            |             |            | Cavo     |                   | Applica |
|------------------------|----------------------|------------|-------------|------------|----------|-------------------|---------|
| Dettagli               | Identità             | IPv4       | IPv6        | Sicurez    | zza      |                   |         |
| Metodo II              | Pv4                  | <b>O</b> A | utomatic    | o (DHCP)   |          | 🔿 Solo link-local |         |
|                        |                      | Ом         | Ianuale     |            |          | 🔵 Disabilita      |         |
|                        |                      | Oc         | ondivisa c  | on altri o |          |                   |         |
| -                      |                      |            |             |            |          |                   |         |
| DNS                    |                      |            |             |            |          | Automatic         | 0       |
| Separare <u>o</u> li i | ndirizzi IP con vire | gole       |             |            |          |                   |         |
|                        |                      |            |             |            |          |                   |         |
| Instradam              | nenti                |            |             |            |          | Automatic         | o 🕖     |
|                        | ndirizzo             |            | Netmask     |            | Gateway  | Metrica           |         |
|                        |                      |            |             |            |          |                   |         |
| Usare                  | questa conne         | ssione so  | lo per risc | orse nella | sua rete |                   |         |
|                        |                      |            |             |            |          |                   |         |
|                        |                      |            |             |            |          |                   |         |
|                        |                      |            |             |            |          |                   |         |
| ine                    |                      |            |             |            |          |                   |         |

| Identità IPv4 IPv6      | Sicurezza                                 |                    |
|-------------------------|-------------------------------------------|--------------------|
|                         |                                           | Sicurezza 802.1x 🌔 |
| Autenticazione          | EAP Protetto (PEAP)                       | ~                  |
| Identità anonima        |                                           |                    |
| Dominio                 |                                           |                    |
| Certificato CA          | USERTrust_RSA_Certification_Authority.pem | ~                  |
| Password certificato CA |                                           |                    |
|                         | Mostra le password                        |                    |
|                         | Nessun certificato CA richiesto           |                    |
| Versione PEAP           | Automatico                                | ~                  |
| Autenticazione interna  | MSCHAPv2                                  | ~                  |
| Nome utente             |                                           |                    |
| Password                |                                           |                    |
|                         | Mostra la password                        |                    |
|                         |                                           |                    |

| Annulla  |                                    |                            |                                      | Cavo                                                                                   | Applica |
|----------|------------------------------------|----------------------------|--------------------------------------|----------------------------------------------------------------------------------------|---------|
| Dettagli | Identità                           | IPv4                       | ΙΡνό                                 | Sicurezza                                                                              |         |
| Veloc    | ità collegame                      | nto <b>1000</b>            | ) Mb/s                               |                                                                                        |         |
|          |                                    |                            |                                      |                                                                                        |         |
|          |                                    |                            |                                      |                                                                                        |         |
|          |                                    |                            |                                      |                                                                                        |         |
|          |                                    |                            |                                      |                                                                                        |         |
| Conne    | ettere automa                      | aticament                  | e                                    |                                                                                        |         |
| Rende    | ere disponibile                    | e agli altri               | utenti                               |                                                                                        |         |
|          | essione a cons<br>namenti software | umo: ha u<br>e altri grane | <b>n limite sui</b><br>di scaricamen | <b>i dati o può avere costi aggiuntivi</b><br>ti non verranno avviati automaticamente. |         |
|          |                                    |                            |                                      |                                                                                        |         |
|          |                                    |                            | Rimud                                | ovi profilo connessione                                                                |         |
|          |                                    |                            |                                      |                                                                                        |         |
| line     |                                    |                            |                                      |                                                                                        |         |

## **Connection Verification**

- Check the connection status in the network notification area.
- Open a terminal and verify connectivity with:

```
nmcli connection show --active
```

## **Debugging and Troubleshooting**

- If the connection does not work:
  - Ensure the credentials are correct.
  - Check the Network Manager logs:

```
journalctl -u NetworkManager --no-pager | tail -50
```

• Reconfigure the settings, making sure to select the correct parameters.

### Conclusion

By following these steps, you should be able to successfully configure a wired 802.1X connection on Ubuntu using the graphical interface. If you encounter any issues, contact IT services by opening a support issue on Portale Supporto at <u>https://myunivr.univr.it/</u>/MYDESK using the category "Fault and Anomalies - Other".